ホームページが最新の情報に更新できない場合

ご利用のインターネットブラウザ上に以前のサイト情報が残っていると、情報が正しく更新されない場合が ございます。情報の更新を行う場合は、下記のいずれかの方法で古い情報(キャッシュ)を削除いただき ますようお願い申し上げます。

尚、キャッシュの削除に関しては、ブラウザ上の過去の情報を削除することになりますので、各ブラウザに おける注意事項を事前にご確認の上、利用者の責任のもとに行ってください。

パソコンによる対応方法

<Windows の場合>

control キーを押しながらF5キーを押します。

<Mac の場合>

Command キーを押しながらRキーを押します。

スマートフォンでのキャッシュ情報の削除方法

<iPhone の場合>

ホーム画面から「設定」-「Safari」を選択します。

「詳細」- [Web サイトデータ]をタップします。

[全 Web サイトデータを削除]を選択し[削除]をタップします。

<Android 端末(標準ブラウザ)の場合>

メニューアイコンから[設定]をタップします。

[詳細設定]の [プライバシー] - [閲覧履歴データを消去する]の順にタップします。

[データを消去する期間:] プルダウンから消去する期間を選択します。

[キャッシュされた画像とファイル]チェック・ボックスを選択します。

[データを消去] をタップします。

<Android 端末(Chrome)の場合>

メニューアイコンから[設定]をタップします。

[詳細設定]の [プライバシー] - [閲覧履歴データを消去する]の順にタップします。

[データを消去する期間:] プルダウンから消去する期間を選択します。

[キャッシュされた画像とファイル]チェック・ボックスを選択します。

[データを消去] をタップします。

以上